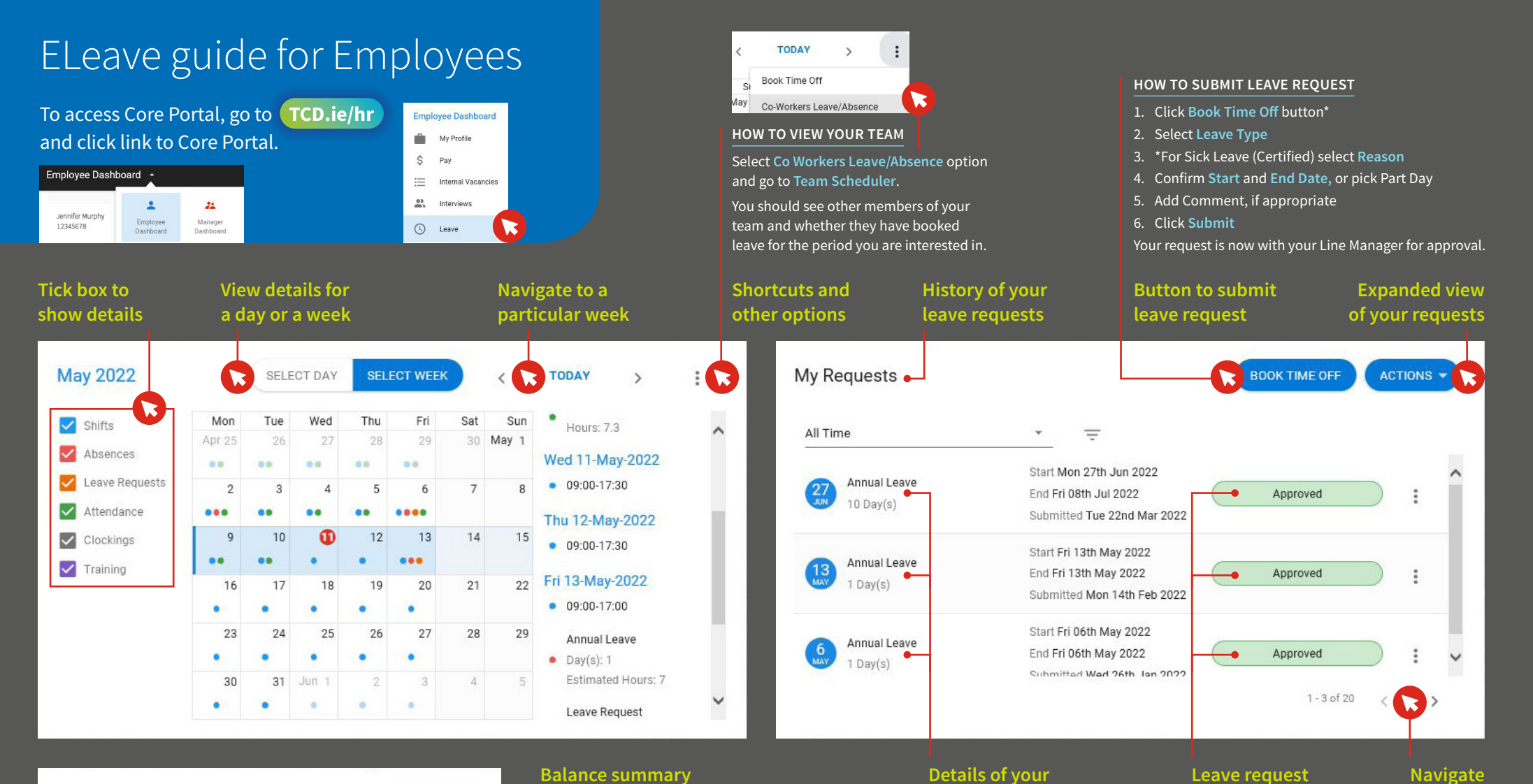

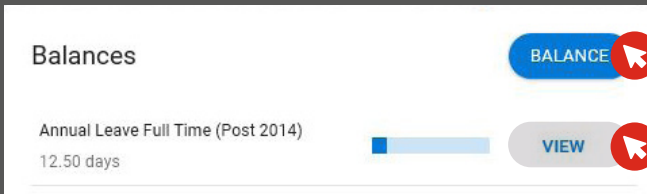

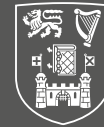

| ٦ | Trinity College Dublin                   |
|---|------------------------------------------|
|   | Coláiste na Tríonóide, Baile Átha Cliath |
| J | The University of Dublin                 |

## **Balance summary**

This shows how many days were allocated to you, how many you booked already and any days left for you to use. It also includes a list of transactions.

## **Detailed view of specific balance**

This is split into few categories for a cleaner view:

- **Entitlement** summary of days allocated for the current balance period, after deducting Christmas Closure days
- **Carried over** leftover balance from previous leave period that is carried into the new one
- Taken days already taken as leave in this balance period
- Booked days booked and approved to be taken as leave in the future
- Balance summary of days left to be used

## **Details of your** leave request

Submitted and awaiting their action Request was approved Approved

Cancelled

- Request was rejected Reiected
  - Request was cancelled/deleted by either you or your Manager

Leave request

status explained

Request is with your Manager

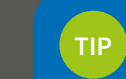

between

multiple

requests